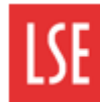

THE LONDON SCHOOL OF ECONOMICS AND POLITICAL SCIENCE

### Annual leave overview

Annual leave entitlement for full-time employees is calculated as follows:

- $\circ$  25 annual leave days
- $\circ$  8 bank holiday days
- 8 school closure days

**Important:** The annual leave entitlement is calculated based on a Leave year which runs from 1<sup>st</sup> January to 31<sup>st</sup> December.

This equates to a total of 41 days annual leave for full-time staff, and pro rata for part-time staff.

Note: For full-time staff, annual leave is requested in full or half-days. Annual leave entitlement for parttime or compressed hours staff is displayed on MyView in hours. For more information, see the next section of this quick card.

### Step 1 – Accessing the Leave Management Module

Log in to MyView. On the left-hand side menu, click on **My** Leave Management.

The **Request/View Absences** dropdown will appear. Click on it.

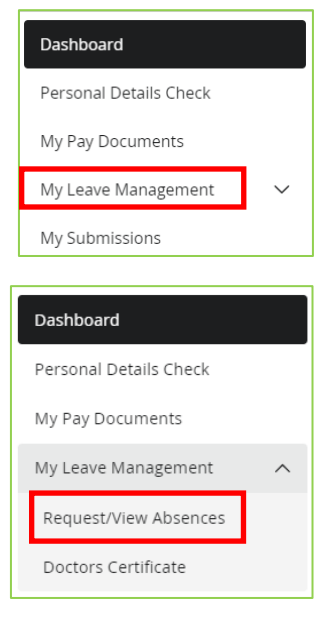

The Leave Management screen will appear.

There are two headings available: *Leave Dashboard* and *Team Leave Calendar*.

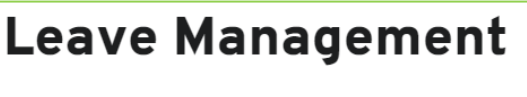

Leave Dashboard Team Leave Calendar

#### Leave Dashboard

Under the Leave Dashboard heading, you can see your annual leave summary in three sections:

- Holidays entitlement: Shows the number of days/hours available and taken as well as your annual entitlement. You can also review current and historical entitlement and book new leave.
- My upcoming dates: Reminds you of any upcoming booked holidays or bank holidays.
- **My recent requests**: Notifies you of the status of any recent submissions. This will show which leave request is pending approval and which one has been approved or rejected.

| My leave summary                                       |                                 |                                                |                                |                                                                |
|--------------------------------------------------------|---------------------------------|------------------------------------------------|--------------------------------|----------------------------------------------------------------|
| Holidays entitlement<br>from 1 Feb 2023 to 31 Dec 2023 | 38.5 days<br>CO Leave available | O day<br>→ Leave taken                         | 38.5 days<br>Total entitlement | ②, Book new leave           IIII         View all entitlements |
| My upcoming dates in the next                          | t 30 days                       |                                                |                                |                                                                |
|                                                        |                                 | There is no upcoming leave in the next 30 days |                                |                                                                |
| My recent requests                                     |                                 |                                                |                                |                                                                |
|                                                        |                                 |                                                |                                |                                                                |

#### **Team Leave Calendar**

Under the Team Leave Calendar heading, you will be able to see your team's holidays, which is useful prior to submitting holiday request.

Please note that you will only be able to see your team's holidays and not other leave such as sickness.

| Leave Manag                                 | ement      |                  |                 |                 |          |          |           |                  |           |            |           |           |                  |
|---------------------------------------------|------------|------------------|-----------------|-----------------|----------|----------|-----------|------------------|-----------|------------|-----------|-----------|------------------|
| Leave Dashboard Team Leave                  | e Calendar |                  |                 |                 |          |          |           |                  |           |            |           |           |                  |
|                                             |            |                  |                 |                 |          |          |           |                  |           |            |           |           |                  |
| Pending                                     |            | 📋 Public holiday |                 |                 |          | Rest day |           |                  |           | Not editab | le        |           |                  |
| < 3 - 16 July 2023                          | >          |                  |                 |                 |          |          |           |                  |           |            |           |           | 2 Weeks 🗸        |
|                                             | July       |                  |                 |                 |          |          |           |                  |           |            |           |           | ^                |
|                                             | 3<br>Mon   | 4 5<br>Tue Wed   | <b>6</b><br>Thu | <b>7</b><br>Fri | 8<br>Sat | 9<br>Sun | 10<br>Mon | <b>11</b><br>Tue | 12<br>Wed | 13<br>Thu  | 14<br>Fri | 15<br>Sat | <b>16</b><br>Sun |
| Me                                          |            |                  |                 |                 |          |          |           |                  |           |            |           |           |                  |
| HR Analyst<br>32 hours                      |            |                  |                 |                 |          |          |           |                  |           |            |           |           |                  |
| My manager                                  |            |                  |                 |                 |          |          |           |                  |           |            |           |           |                  |
| HR Manager, Information &<br>Systems        |            |                  |                 |                 |          | Absent   |           |                  |           |            |           |           |                  |
| My peers                                    |            |                  |                 |                 |          |          |           |                  |           |            |           |           |                  |
| HR Information and Systems<br>Administrator |            |                  |                 |                 |          |          |           |                  |           |            |           |           |                  |

## Step 2 – Booking annual leave

#### Important:

For full-time professional services staff employed at the beginning of the year, the 16 predetermined bank holiday and school closure days are automatically booked on MyView for you. You are therefore only required to submit annual leave requests through MyView for the remaining 25 days annual leave.

Part-time professional services staff, those who work a compressed full time work pattern, or any new staff who started during the leave year, must book their own bank holidays and closure days in MyView. This is in addition to your annual leave days.

For more guidance, please see the Annual Leave guidance pages. These can be accessed at: <u>https://info.lse.ac.uk/staff/divisions/Human-Resources/Working-for-LSE/Annual-leave-guide</u>

From the My leave summary section of the Leave Management module, click on Book new leave.

| Dashboard              | Leave Dashboard Team Leave Calendar                                                                                    |                         |
|------------------------|----------------------------------------------------------------------------------------------------|-------------------------|
| Personal Details Check |                                                                                                    |                         |
| My Pay Documents       | My leave summary                                                                                                    |                         |
| My Leave Management    |                                                                                                    | 은, Book new leave       |
| Absence                | Holidays entitlement                                                                                                   | = View all entitlements |
| My Submissions         | from 1 Feb 2023 to 31 Dec 2023<br>O Lave available<br>O Lave available<br>O day<br>O day<br>O day<br>Total entitlement | 1_ view an encidements  |
| My Delegations         |                                                                                                    |                         |

Alternatively, from your Dashboard, you can click **Request** in the Leave Management widget. Then click on **Book new leave**.

| Leave Manageme     | nt :           |
|--------------------|----------------|
| Holidays           |                |
|                    |                |
| 27 Hours available |                |
| 179.5 Hours taken  |                |
|                    |                |
|                    |                |
|                    | Request $\vee$ |
|                    | Book new leave |

Both ways will lead to the Book new leave screen.

| Book new leave                                                                | × |
|-------------------------------------------------------------------------------|---|
| Select the type of leave you would like to book.         Holidays    Sickness |   |
|                                                                               |   |

Select Holidays.

On the Book new leave - Holidays screen, complete your annual leave request.

|   | Book new leave - Holidays                        |                   | ×             |
|---|--------------------------------------------------|-------------------|---------------|
|   | 38.5 Days available                              |                   | 0 Day taken   |
|   | Comments Holidays                                |                   | ]             |
|   | Dates                                            | Full Day 1st Half | 2nd Half      |
|   | From * 01/06/2023 🛱<br>To * 01/06/2023 🛱<br>Days | <b>o</b> 0        | 0             |
|   | Total Time 1.00                                  |                   |               |
|   |                                                  |                   | Submit/Update |
| Ĩ | < Back                                           |                   | Close         |

*Comments*: Enter an appropriate comment for the holiday days you are requesting. In the example above, Holidays is entered.

*From*: click the **Calendar** icon. Use the Calendar tool to select the date you want to request your holiday from.

*To*: click the **Calendar** icon. Use the Calendar tool to select the date you want to request your holiday until.

*Full-Day/Half Day*: Full-time staff can choose between taking a full day or half day holiday. If taking a half day, you must select either the 1<sup>st</sup> Half or 2<sup>nd</sup> Half radio buttons for morning or afternoon leave respectively.

**Note**: Each holiday request must be for continuous leave. For example, you cannot take two 1<sup>st</sup> half days off in a row. Otherwise, you must submit two separate absence requests.

Click on **Submit/Update**. A success message is displayed informing you that the absence request has been submitted. Information will appear on your Manager's dashboard to review. They will also receive an email notification.

For part-time staff, there is an additional step where you need to click on Confirm planned work time.

| Comments   |            |                      |               |
|------------|------------|----------------------|---------------|
|            | Dates      | Full Part<br>Day Day |               |
| From *     | 20/09/2023 | 0 0                  |               |
| To *       | 20/09/2023 |                      |               |
| Total Time | 8 0 8.00   | Confirm planned work | time          |
|            |            |                      | Submit/Update |

Double check that your work pattern is correct and click on Save.

|                | SUN   | MON   | TUE   | WED   | THU   | FRI   | SAT     |       |
|----------------|-------|-------|-------|-------|-------|-------|---------|-------|
| Week<br>Ending | hh:mm | hh:mm | hh:mm | hh:mm | hh:mm | hh:mm | hh:mm   | hours |
| 23/09/2023     | 0:00  | 8:00  | 8:00  | 8:00  | 8:00  | 0:00  | 0:00    | 32    |
|                |       |       |       |       |       | Ca    | incel S | Save  |

Then click on Submit/Update to submit your request.

## Step 3 – Amending/cancelling annual leave requests before approval

Under the Leave Dashboard, go to *My recent requests* and click on **View** for the holiday you wish to cancel.

Click on **Withdraw** to cancel the holiday request.

| My recent requests   | Previously Updated By                                               |
|----------------------|---------------------------------------------------------------------|
|                      | Type Holidays                                                       |
| Submitted            | Dates Full Day Part Day                                             |
| Holidays             | From 14/06/2023 O                                                   |
| 14/06/2023 (8 hours) | hours mins hrs decimal                                              |
|                      | Total Time 8         00         8.00         View planned work time |
| View                 |                                                                     |
|                      | Withdraw                                                            |

## Step 4 – Approval or rejection of annual leave

Annual leave requests are reviewed by your line manager or delegated authority. You are notified by email when your annual leave request has been approved or rejected.

| MyView - Holiday Request Approved                                                                            |  |  |  |  |  |  |  |
|----------------------------------------------------------------------------------------------------|--|--|--|--|--|--|--|
| donotreply-hr@mail.lse.ac.uk                                                                                 |  |  |  |  |  |  |  |
| Hello                                                                                                    |  |  |  |  |  |  |  |
| The request for the change on your Annual Leave starting 28/08/2023 has been processed by your line manager. |  |  |  |  |  |  |  |
| Please log in to MyView to view the changes.                                                                 |  |  |  |  |  |  |  |
| Kind regards                                                                                                 |  |  |  |  |  |  |  |
| MyView (HR Information and Systems Team)                                                                     |  |  |  |  |  |  |  |

**Note**: for guidance on how to approve/reject annual leave requests, see the *Approving annual leave using MyView* quick card.

# Step 5 – Viewing annual leave

To view your booked annual leave, click on **Absence** under My Leave Management and remain on the Leave Dashboard.

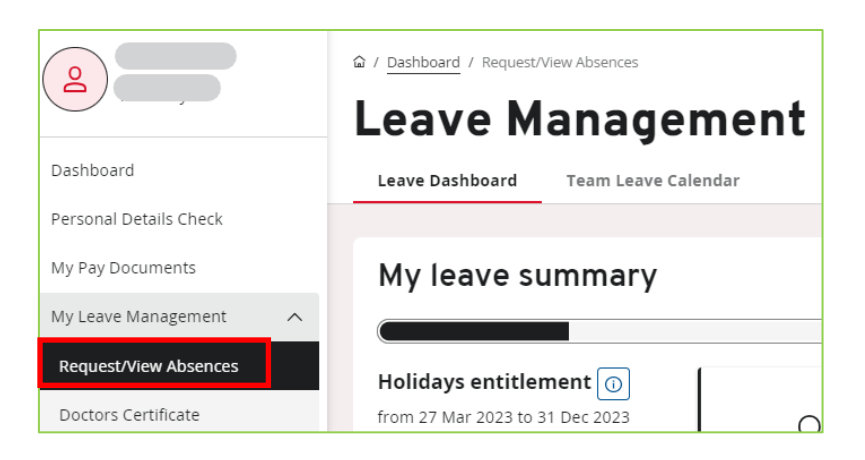

Scroll down to My recent requests and click on View all requests.

| My recent requests                    |                                  |                                                              |                                                |                                                              |
|---------------------------------------|----------------------------------|--------------------------------------------------------------|------------------------------------------------|--------------------------------------------------------------|
| © Submitted                           | ⊖ Withdrawn                      | ⊘ Authorised                                                 | ⊘ Authorised                                   | ⊘ Authorised                                                 |
| <b>Sickness</b><br>08/06/2023 (1 day) | Holidays<br>14/06/2023 (8 hours) | Holidays<br>15/06/2023 (part day)<br>From 1:30pm for 4 hours | Holidays<br>25/09/2023 - 28/09/2023 (32 hours) | Holidays<br>15/06/2023 (part day)<br>From 1:30pm for 4 hours |
| View                                  | View                             | View                                                         | View                                           | View                                                         |
|                                       |                                  |                                                              |                                                | View all requests                                            |

The Form History screen will open. You can filter your search by date or status:

| Keyword Search           | Date From  |               | Date To                    |   |
|--------------------------|------------|---------------|----------------------------|---|
| Enter keywords to search | dd/mm/yyyy | Ë             | dd/mm/yyyy                 | Ë |
| Event Filter Absence     | ~          | Status Filter | d) (Submitted) (Withdrawn) | ~ |
|                          |            |               | Clear search Search        |   |

Or you can scroll down to see all the absences you have submitted and details about their status. Click on the arrow next to the absence to see more details.

| Absence (Add):<br>27/04/2023) | Holidays (26/04/2023 -                                             | Absence | ⊘ Authorised | 4 Apr 2023                            | $\sim$ |
|-------------------------------|--------------------------------------------------------------------|---------|--------------|---------------------------------------|--------|
|                               |                                                                    |         |              |                                       |        |
| Absence (Add):<br>27/04/2023) | Holidays (26/04/2023 -                                             | Absence | ⊘ Authorised | 4 Apr 2023                            | ^      |
| Absence                       | Employee:                                                          |         | Type: HOL    | 5                                     |        |
|                               | Form Number: 00136516<br>Submitted By:<br>Submitted On: 4 Apr 2023 |         | Action: Ad   | Action: Add<br>Start Date: 04/26/2023 |        |
|                               |                                                                    |         | Start Date   |                                       |        |
|                               |                                                                    |         | End Date:    | End Date: 04/27/2023                  |        |
|                               |                                                                    |         | Total Time   | : 16.00                               |        |
| Authorisation Progress        | @ <u></u>                                                          | -@      |              |                                       |        |